## VA 虚拟应用管理系统

文件夹的发布及应用

陕西益和信息技术开发有限责任公司

2010年12月

## 目录

| 文件夹的介绍 | 3 |
|--------|---|
| 文件夹的发布 | 4 |
| 文件夹的应用 | 8 |

发布文件夹主要用于发布服务器上文件夹,将多个用户呈在一个文件夹下, 用于用户上传下载文件、用户之间互传文件、保护私人文件、共享公共文件等 功能的实现.发布的文件夹下以用户名方式创建若干个文件夹,各用户之间根据 设置进行安全的访问。

文件夹分为公共区、私人区、已接收区三个明确的分区,公共区是所有用 户都可以看到的分区,用于共享文件。私人区的文件只能用户自己看到,已接 收用来存放其他用户发送给自己的文件,分工明确条理清楚。对各分区中文件 的各种操作都在界面的顶部写的非常清楚,也可以右键单击选择操作。

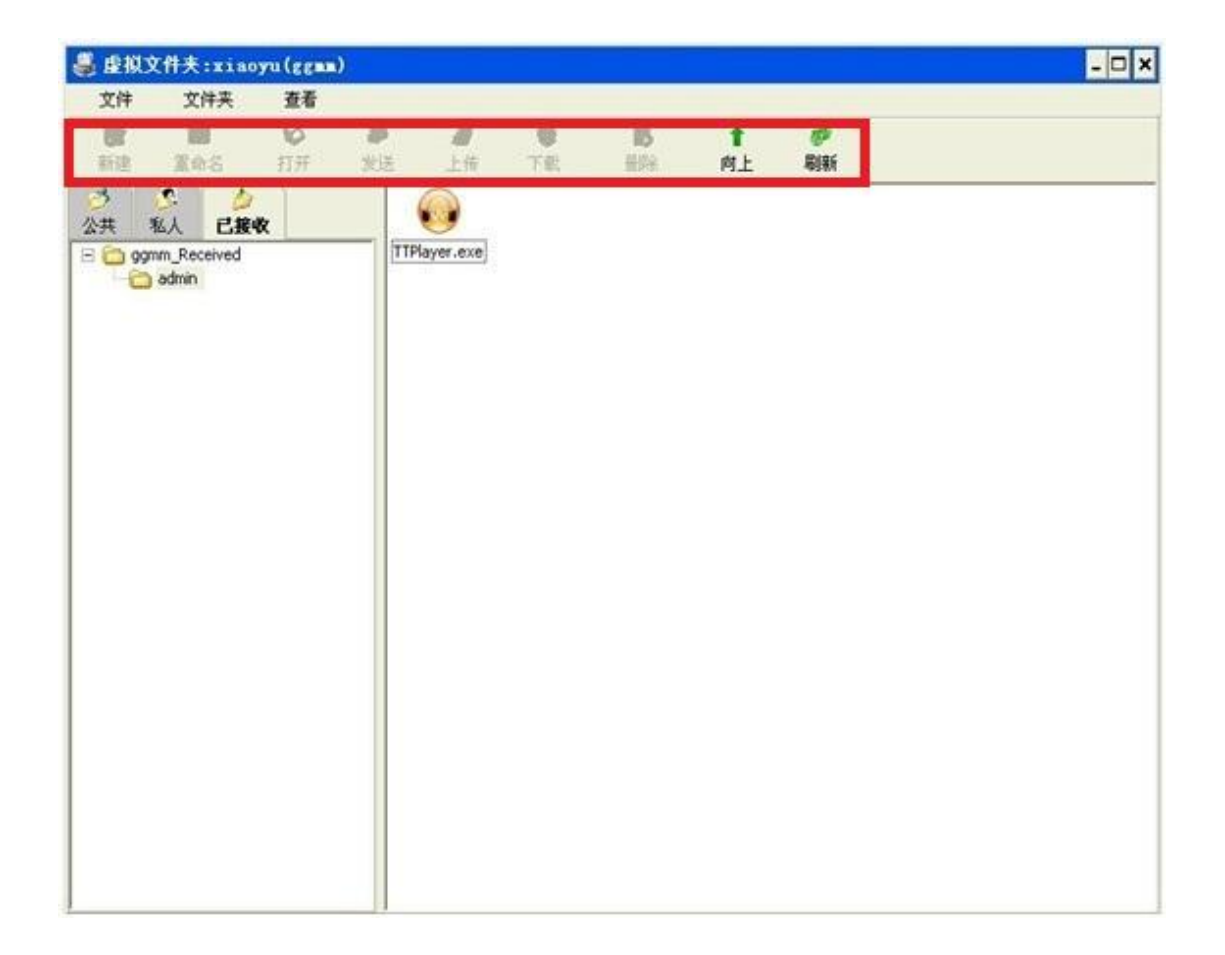

## 文件夹的发布

| ፼¥A控制台                                                                              |                                     |         |       |                                                      |
|-------------------------------------------------------------------------------------|-------------------------------------|---------|-------|------------------------------------------------------|
| 四用集群 查看 帮助     □    □    □    □    □    □    □                                      | る称                                  | 虚拟应用目录树 |       | 新博                                                   |
| →<br>■<br>用户组<br>→<br>●<br>●<br>●<br>●<br>●<br>●<br>●<br>●<br>●<br>●<br>●<br>●<br>● | 日· ☑ 🤍 根目录<br>□ ☑ 🥥 记事本<br>□ ☑ 🖗 QQ |         |       | 子目录<br>本地应用<br>本地Web应用<br>虚拟应用<br>虚拟Web应用<br>虚拟Web应用 |
|                                                                                     |                                     |         |       | <u>建组工</u> 件关<br>又相<br>内容                            |
|                                                                                     |                                     |         | 确定 取消 | 应用                                                   |
| 陕西益和信息技术开发有限责任公司                                                                    | Logon On 2010-12-31 9:59:21         |         |       |                                                      |

1.选择应用程序,点击"新增",选择"虚拟文件夹"。

2. 出现发布虚拟应用程序届面,"名称""描述""选择图标""文件夹路径" 为必填项,否则无法保存。

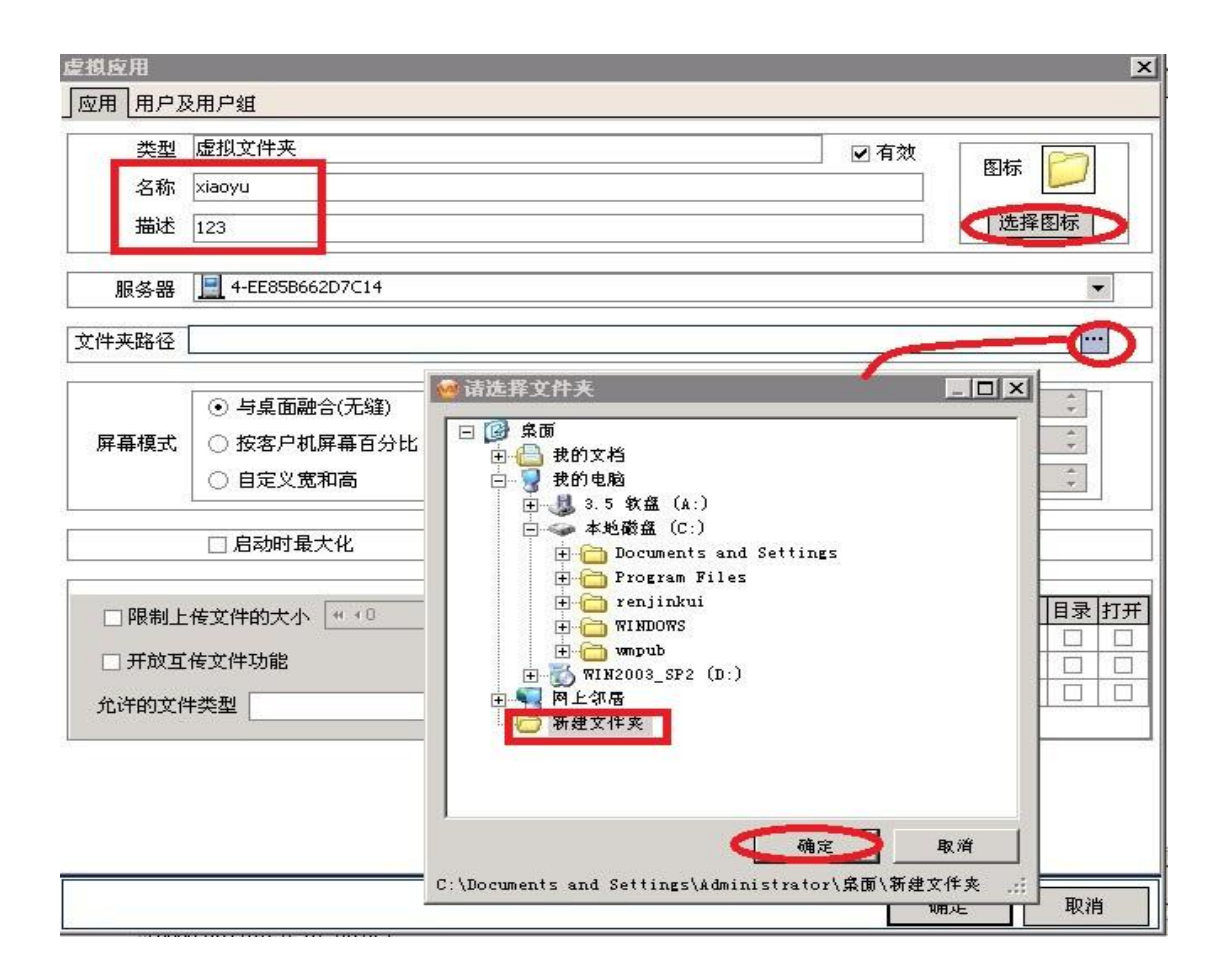

3. 下面的设置可根据需要自行设置。

| 空棋 应用<br>反用 用户2 | 及用户组                                                                   |                                                   |              |                                  |    |                   |                   |                                                                                                    |               |                                                                                                    | >  |
|-----------------|------------------------------------------------------------------------|---------------------------------------------------|--------------|----------------------------------|----|-------------------|-------------------|----------------------------------------------------------------------------------------------------|---------------|----------------------------------------------------------------------------------------------------|----|
| 类型              | 虚拟文件夹                                                                  |                                                   |              |                                  |    | ☑有                | 效                 |                                                                                                    |               | 0                                                                                                    |    |
| 名称              | xiaoyu                                                                 |                                                   |              |                                  |    |                   |                   | B                                                                                                    | 1标            |                                                                                                    |    |
| 描述              | 123                                                                    |                                                   |              |                                  |    |                   |                   |                                                                                                    | 选择[           | 图标                                                                                                    |    |
| 服务器             | 4-EE85B662D7C14                                                        |                                                   |              |                                  |    |                   |                   |                                                                                                    |               |                                                                                                    | •  |
| 文件夹路径           | C:\Documents and Settings\A                                            | \dministrator\桌面\新建\$                             | 2件夹          |                                  |    |                   |                   |                                                                                                    |               |                                                                                                    |    |
| 屏聶模式            | <ul> <li>・ 与桌面融合(无缝)</li> <li>○ 按客户机屏幕百分比</li> <li>○ 自定义宽和高</li> </ul> | 比例值 <sup>100</sup> 章 《<br>宽 <sup>800</sup> 章 px 高 | %<br>; 600 ‡ | ] px                             |    | ]限制<br>]限制<br>]限制 | 服务器<br>用户等<br>集群等 | 居实例<br>实例数<br>实例数                                                                                                    | 数 0<br>0<br>0 | 4 1 4 1                                                                                                    |    |
|                 | □ 启动时最大化                                                               |                                                   |              |                                  |    |                   |                   |                                                                                                    |               |                                                                                                    |    |
| □ 限制上           | :传文件的大小 ++ +0                                                          | → <i>\</i> KB                                     | 文件夹          | 启用                               | 创建 | 改名                | 删除                | 下载                                                                                                    | 上传            | 目录                                                                                                    | 打开 |
| 🔽 开放五           |                                                                        |                                                   | 公共           |                                  |    |                   |                   |                                                                                                    |               |                                                                                                    |    |
|                 |                                                                        | 6                                                 | 和戶組          | <ul> <li>✓</li> <li>✓</li> </ul> |    | ~                 | ~                 | <ul> <li>Image: A state of the state of the state of</li></ul> |               | <ul> <li></li> <li></li> <li><td></td></li></ul> |    |
| 兀叶的又1           | 中央型 doc,exe                                                            |                                                   |              |                                  |    |                   | 9.0 - 9.8<br>-    |                                                                                                    |               | 2                                                                                                    |    |
|                 |                                                                        |                                                   |              |                                  |    |                   |                   |                                                                                                    |               |                                                                                                    |    |
|                 |                                                                        |                                                   |              |                                  |    | [                 | 確                 | 淀                                                                                                    |               | 取消                                                                                                    | ¥  |

4. 允许的文件类型,是指此文件夹可用于上传,下载,存储的文件类型。

| 名称 xiaoyu<br>描述 123<br>服务器 ▲ 4-EE85B662D7C14<br>文件夹路径 C:\Documents and Settings\Administrator\桌面\新建文件夹<br>不可容 值<br>小方的又件类型<br>● 与桌面融合(无缝)<br>● 方桌面融合(无缝)<br>● 方字 值<br>1 doc<br>2 exe<br>3 1<br>1 doc<br>2 exe<br>3 1<br>1 doc<br>9 1<br>1 doc<br>7 7<br>8 8<br>9 1<br>1 0<br>1 1<br>1 1<br>1 1<br>1 1<br>1 1<br>1 1<br>1                                                                                                    | 类型    | 虚拟文件夹                                                                  |                  | ☑ 有效       |      |  |
|----------------------------------------------------------------------------------------------------|-------|------------------------------------------------------------------------|------------------|------------|------|--|
| 描述       123       选择图标         服务器       4+EE85B662D7C14       ✓         文件夹路径       C:\Documents and Settings\Administrator\桌面\新建文件夹       •••         「今       值       ●         「日定义宽和高       宽       ○         」       自定义宽和高       第         ○       日定义宽和高       第         ○       日定义宽和高       第         ○       日定义宽和高       ○         ○       日定义宽和高       ○         ○       日定义宽和高       ○         ○       日定义宽和高       ○         ○       ○       ○         ○       ○       ○         ○       ○       ○         ○       ○       ○         ○       ○       ○         ○       ○       ○         ○       ○       ○         ○       ○       ○         ○       ○       ○         ○       ○       ○         ○       ○       ○         ○       ○       ○         ○       ○       ○         ○       ○       ○         ○       ○       ○         ○ <th>名称</th> <th>xiaoyu</th> <th></th> <th></th> <th>图标 🗾</th> <th></th> | 名称    | xiaoyu                                                                 |                  |            | 图标 🗾 |  |
| 服务器 4+E85B662D7C14 文件夹路径 C:\Documents and Settings\Administrator\桌面\新建文件夹 了 与桌面融合(无缝) 6 与桌面融合(无缝) 6 方字 值 1 doc 2 exe 3 doc 2 exe 3 doc 6 点动时最大化 6 点动时最大化 6 点动时最大化 7 点 8 合 9 点 1 点动时最大化 6 点 7 点 8 合 9 点 1 点 7 点 1 点动时最大化 6 点 7 点 8 合 9 点 1 点 1 点动时最大化 6 点 7 点 8 合 9 点 1 点 1                                                                       | 描述    | 123                                                                    |                  | ]          | 选择图标 |  |
| 文件夹路径       C:\Documents and Settings\Administrator\桌面\新建文件夹 <ul> <li>             与桌面融合(无缝)             <ul></ul></li></ul>                                                                                                    | 服务器   | 4-EE85B662D7C14                                                        |                  |            | ×    |  |
| ● 与桌面融合(无缝)       ○ 按客户机屏幕百分比 比例值 100 ♀ %       1   doc       1       4         ● 自定义宽和高 宽 800 ♀ p×       3       1       4         ● 自定义宽和高 宽 800 ♀ p×       3       1       4         ● 自定义宽和高 宽 800 ♀ p×       4       1       4         ● 自定义宽和高 宽 9       p×       5       1         ● 自定义宽和高 宽 9       p×       4       1         ● 自定义宽和高 宽 9       p×       5       1         ● 目定义宽和高 宽 9       p×       5       1         ● 目定义宽和高 宽 9       p×       5       1         ● 目定义宽和高 0       p×       6       1         ● 目定义宽和高 0       p×       6       1         ● 目定义宽和高 0       p×       6       1         ● 目記       1       1       1         ● 「計画」       10       11       1         ● 「目し       11       1       1         ● 「日       10       1       1       1                                                                                                    | 文件夹路径 | C:\Documents and Settings\Administrator\桌面\新                           | 建文件夹             |            | •••  |  |
| 屏幕模式       按客户机屏幕百分比       比例值       00 %       1       doc         自定义宽和高       宽       00 %       3       3          自定义宽和高       宽       00 %       4       5          自訪时最大化       5       5       5          原制上传文件的大小       *** %       6       7       5           7       5       5       5            9       5       10          10       11       10       11       10          11       12       12       12       12                                                                                                    |       | ⊙ 与桌面融合(无缝)                                                            | (行号)             | 值          |      |  |
| □ 启动时最大化       1         □ 尼动时最大化       5         □ 限制上传文件的大小       ***         ✓ 开放互传文件功能       9         九许的文件类型       doc,exe         11       12                                                                                                    | 屏幕模式  | <ul> <li>○ 按客户机屏幕百分比 比例值 100 章</li> <li>○ 自定义宽和高 宽 800 章 px</li> </ul> | % <mark>2</mark> | doc<br>exe |      |  |
| □ 限制上传文件的大小       ***       KB       7       8         ☑ 开放互传文件功能       9       10       10         允许的文件类型       doc,exe       11       12                                                                                                    |       | □ 启动时最大化                                                               |                  |            |      |  |
| <ul> <li>✓ 开放互传文件功能</li> <li>10</li> <li>11</li> <li>12</li> </ul>                                                                                                    | □ 限制上 | :传文件的大小 (***0                                                          | 7 8 9            |            |      |  |
| 允许的文件类型 doc,exe 11 12                                                                                                    | ☑ 开放互 | (传文件功能<br>                                                             | 10               |            |      |  |
|                                                                                                    | 允许的文化 | 半类型 doc,exe                                                            | $-)_{12}^{11}$   |            |      |  |

5. 用户及用户组自定义选择,可设置此文件夹的用户权限。"确定"设置完成。

| 虚拟应用       |            |       |       |      |    |    |      |      |   | ×  |
|------------|------------|-------|-------|------|----|----|------|------|---|----|
| 应用用户及用户    | □組         |       |       |      |    |    |      |      |   |    |
| 用户组 🧏 所有   | 用户组        |       |       |      |    |    |      |      |   | -  |
| 用户         | ~          |       |       |      |    |    |      |      |   |    |
| ☑ 允许 /     | 用户名        |       |       | 文件夹权 | 限  |    |      |      |   |    |
|            | admin      |       |       |      |    |    |      |      |   |    |
|            | gm         | 117   |       |      |    |    |      |      | - |    |
| 能          | 修改用户权限:    | adain |       |      | -  |    |      | ×    |   |    |
|            |            | 与父相同  | 月月 创始 |      | 制除 |    | 夏 目录 | 11   |   |    |
| る私         | <u>《</u> 人 |       |       |      |    |    |      |      |   |    |
| 用          | 月户组        |       |       |      |    |    |      |      |   |    |
|            |            |       |       |      |    |    |      | 1    |   |    |
|            |            |       |       |      |    |    |      |      |   |    |
|            |            |       |       |      |    |    |      |      |   |    |
|            |            |       |       |      |    |    |      |      |   |    |
|            |            |       |       |      |    |    |      |      |   |    |
|            |            |       |       |      |    |    |      |      |   |    |
|            |            |       |       |      |    |    |      |      |   |    |
|            |            |       |       |      | -  |    |      |      |   |    |
|            |            |       |       |      |    | 确定 | 即即   | 俏    |   |    |
|            |            |       |       |      |    |    |      |      |   |    |
|            |            |       |       |      |    |    |      |      |   |    |
| 118-02727限 |            |       |       |      |    |    |      | _    |   |    |
|            |            |       |       |      |    |    | C C  | 确定   | I | 取消 |
| 修改权限       |            |       |       |      | C  | 确定 | )    | 肖 确定 |   | 取消 |

文件夹的应用

| 文件    | 文件夹           | 查看             |             |                |              |                 |         |                |  |
|-------|---------------|----------------|-------------|----------------|--------------|-----------------|---------|----------------|--|
| の新建   | 重命名           | <b>9</b><br>गम | <b>》</b> 发送 | <b>⊉</b><br>上传 | ●<br>下载      | <b>18</b><br>册除 | ↑<br>向上 | <b>》</b><br>局時 |  |
| 5 月 1 | S 少<br>図人 己接4 | 々              |             |                |              |                 |         |                |  |
| Pub   | lic<br>rjk    |                |             | ŊК             |              |                 | Ĩ.      |                |  |
|       |               |                |             |                | 查看<br>🥩 刷新   |                 |         |                |  |
|       |               |                |             |                | ♥ 打开<br>● 下载 |                 |         |                |  |
|       |               |                |             |                | ● 发送至        | 其他用户            |         |                |  |
|       |               |                |             |                | 重制           |                 |         |                |  |
|       |               |                |             | C              |              | 件夹              | 5       |                |  |
|       |               |                |             |                |              |                 |         |                |  |
|       |               |                |             |                | <b>前</b> 重命名 |                 |         |                |  |
|       |               |                |             |                |              |                 |         |                |  |
|       |               |                |             |                |              |                 |         |                |  |
|       |               |                |             |                |              |                 |         |                |  |
|       |               |                |             |                |              |                 |         |                |  |

1. 公共区下新建子文件夹,点"新建"图标或者在空白处右键单击选"新建文件夹"。

2. 文件夹中上传文件。点击"上传"或空白处右键单击选择"上传",选择所要上传的文件路径,然后"打开"确定。

| 2件 文<br>第 2<br>続建 重命    | 件夹 查看<br>Z 💕 🎜                                                                                                    | ▲<br>上传 下载                  | <u>る</u> 1<br>删除 向 | L I              | <b>》</b><br>利新  |        |
|-------------------------|----------------------------------------------------------------------------------------------------|-----------------------------|--------------------|------------------|-----------------|--------|
| ▶ ●<br>共 私人<br>□ Public | ご 接收<br>VA用                                                                                                    | 「「」<br>「「」」<br>ゆう手册、WINWORD |                    |                  |                 |        |
|                         | M 打开                                                                                                    |                             |                    |                  |                 | 23     |
|                         | G . Karal                                                                                                    | nt ▶ QQ ▶ Bin               |                    | • 4 <sub>7</sub> | 搜索 Bin          | Q      |
|                         | 组织 ▼ 新建文件夹                                                                                                    |                             |                    |                  |                 |        |
|                         | 2 文档                                                                                                    | 名称                          | *                  |                  | 修改日期            | 类型     |
|                         | □ 迅雷下载                                                                                                    | 💽 auclt                     |                    |                  | 2010/3/5 13:08  | 应用程序   |
|                         |                                                                                                    | 🚵 bugreport                 |                    |                  | 2010/3/5 13:08  | 应用程序   |
|                         |                                                                                                    | 🐣 ହହ                        |                    |                  | 2010/1/25 21:45 | 应用程序   |
|                         | 📢 家庭组                                                                                                    | QQPI                        |                    |                  | 2010/3/5 13:08  | 应用程序   |
|                         | Non and a second second | 🗾 SelfUpdate                |                    |                  | 2010/3/5 13:08  | 应用程序   |
|                         | Ⅰ.● 计算机                                                                                                    | StorageTool                 |                    |                  | 2010/3/5 13:08  | 应用程序   |
|                         | 🏭 本地磁盘 (C:)                                                                                                    | 🔇 Timwp                     |                    |                  | 2010/3/5 13:08  | 应用程序   |
|                         | 👝 本地磁盘 (D:)                                                                                                    | TXOPShow                    |                    |                  | 2010/3/5 13:08  | 应用程序   |
|                         | 🕞 本地磁盘 (E:)<br>🕞 本地磁盘 (F:)                                                                                                    | TXPlatform                  |                    |                  | 2010/3/5 13:08  | 应用程序   |
|                         | 👽 网络                                                                                                    |                             |                    |                  |                 |        |
|                         |                                                                                                    |                             | .111               |                  |                 | •      |
| Cra.                    | 文作                                                                                                    | 丰名(N): QQ                   |                    | •                | All             | •      |
| -                       |                                                                                                    |                             |                    |                  | 打开(0)           | 取消     |
|                         |                                                                                                    |                             |                    |                  | 11/(0)          | -70/15 |

3. 下载,选择所要下载的文件右键单击选择"下载",或直接点击"下载"按扭。、

| 🎩 🛃     | l文件夹:xiao | yu (ggmm | )   |       |              |       |    |                                                                                                    | - 🗆 × |
|---------|-----------|----------|-----|-------|--------------|-------|----|----------------------------------------------------------------------------------------------------|-------|
| 文件      | 文件夹       | 查看       |     |       | 0            |       |    |                                                                                                    |       |
|         | 2         | 0        |     |       |              |       | 1  | and the second second s |       |
| 航空      | 重命名       | 111      | 友氏  | 上版    | <u>v</u>     | 開除    | 阿上 | 局则并作                                                                                                    |       |
| ジンクサ    | 私人已接收     | t t      |     | 8     | In .         | 12    |    |                                                                                                    |       |
| 13 Co P | Public    |          | - ( | Q.exe | Alf 🥔 Alfini |       |    |                                                                                                    |       |
| 6       | 📑 rjk     |          |     |       | 10 #1#       | -     |    |                                                                                                    |       |
|         |           |          |     |       | 🙀 下载         |       |    |                                                                                                    |       |
|         |           |          |     |       | ₩ 发送         | 全其他用尸 |    |                                                                                                    |       |
|         |           |          |     |       | 煎切           |       |    |                                                                                                    |       |
|         |           |          |     |       | 夏朝           |       |    |                                                                                                    |       |
|         |           |          |     |       |              | 安健英   |    |                                                                                                    |       |
|         |           |          |     |       | ₩ 上位         |       |    |                                                                                                    |       |
|         |           |          |     |       | 20 HPR       |       |    |                                                                                                    |       |
|         |           |          |     |       | ② 重命         | 名     |    |                                                                                                    |       |
|         |           |          |     |       |              |       |    |                                                                                                    |       |
|         |           |          |     |       |              |       |    |                                                                                                    |       |
|         |           |          |     |       |              |       |    |                                                                                                    |       |
|         |           |          |     |       |              |       |    |                                                                                                    |       |
|         |           |          |     |       |              |       |    |                                                                                                    |       |
|         |           |          |     |       |              |       |    |                                                                                                    |       |
|         |           |          |     |       |              |       |    |                                                                                                    |       |
|         |           |          |     |       |              |       |    |                                                                                                    |       |
|         |           |          |     |       |              |       |    |                                                                                                    |       |

 把文件发送给其他用户,选择要发送文件,右键单击选择"发送至其他用户"然后 选择所要发送的其他用户。

| 🍔 虚拟                           | 文件夫:xiao                  | yu (ggmm                  | )                |                                                                            |                         |      |                |               | > |
|--------------------------------|---------------------------|---------------------------|------------------|----------------------------------------------------------------------------|-------------------------|------|----------------|---------------|---|
| 文件<br>()))<br>新建               | 文件夹<br>☑<br>重命名           | · 查看<br>100<br>107<br>177 | <i>⋧</i> ≫<br>发送 | <b>月</b><br>上街                                                             | <b>ම</b><br>下载          |      | <b>↑</b><br>向上 | <b>P</b> REFE |   |
| <mark>⊘</mark><br>公共<br>□ □ Pi | ▲人 已接wi<br>Ablic<br>〕 rik | Ż                         |                  | ● 中国社会 11年<br>● 方式<br>● 方式<br>● 方式<br>● 方式<br>● 方式<br>● 方式<br>● 方式<br>● 方式 | 室其地用户       文件共       名 | WORD |                |               |   |

| 👙 虚拟文件夹 : xiaoyu (ggmm) |                        | <u>- 🗆 ×</u> |
|-------------------------|------------------------|--------------|
| 文件 文件夹 查看               |                        |              |
|                         |                        |              |
|                         |                        |              |
| · 公共 私人 已接收             | QQ.exe VA用户手册. WINWORD |              |
| rik                     | doc                    |              |
|                         | <b>洋探田户</b> X          |              |
|                         | ×21770)                |              |
|                         | 文件名 VA用户手册.doc         |              |
|                         | 选择用户 admin ·           |              |
|                         | admin                  |              |
|                         |                        |              |
|                         |                        |              |
| 2                       |                        |              |
| E                       |                        |              |
|                         |                        |              |
|                         |                        |              |
|                         |                        |              |
|                         |                        |              |